# Section 5: Banner

# **Banner Encumbrances**

# **Encumbrances** - General Information

What is an encumbrance?

• An encumbrance is a reservation or commitment of funds for future payments. An encumbrance sets aside budget for a specific purpose. This helps prevent overspending a budget/Index.

When is an encumbrance created?

- Encumbrances are created by SLCCBuy for non-catalog items and punch-out orders where a p-card is not used. Encumbrances are also created for Procurement Contract Requests. Encumbrances are created as part of the PO creation process, which happens after a requisition has been fully approved and completed workflow.
  - POs that start with a "**P**" are encumbered.
  - POs that start with a "Q" are created for P-Card orders. These are **NOT** Encumbered.
  - POs that are all numbers are created for Payment Requests and Mileage Reimbursements. These are **NOT** Encumbered.
- Encumbrances are created by Chrome River for Travel Pre-Approvals (T numbers). Encumbrances are created during a nightly process after a pre-approval has completed workflow.

When is an encumbrance liquidated/reduced or closed?

- Encumbrances are liquidated or reduced as payments are made.
- At the end of the year, encumbrances are reviewed by Purchasing & A/P. Unneeded encumbrances are closed.
- If an encumbrance is no long needed (e.g., order/item was canceled, the final amount was less than estimate, etc.) a department can submit a request by email to Purchasing & A/P to review the encumbrance for liquidation/closure

# **Encumbrances – Banner - FGITRND**

An individual with Banner access can see all transactions for an Index on the FGITRND form.

When reviewing FGITRND, encumbrance activity will be displayed on multiple lines. Below is a summary of TYPE codes you will see for entries with FIELD "ENC".

- PORD Original Purchase Order
- CORD Change Order made to Purchase Order
- E100 Original Travel Pre-Approval
- E020 Change to Travel Pre-Approval
- POCL/POBC Closure/liquidation of a Purchase Order
- E032/E037 Closure/liquidation of an Encumbrance
- INEI Liquidation of Encumbrance by an Invoice paid against an Encumbrance.

Note that for each invoice, there are two INEI entries. One for FIELD "ENC" which reduces/liquidates the encumbrance (displayed as a negative number), and one for FIELD "YTD" which reduces your year-to-date balance (displayed as a positive number). The amounts of these two entries may be different.

| ×       | Contructive<br>Contructive<br>College | Det       | ail Trans | saction Activity FGITRND 9 | .3.22 (SLCC)                 |          |             |                    |                 |  |  |  |
|---------|---------------------------------------|-----------|-----------|----------------------------|------------------------------|----------|-------------|--------------------|-----------------|--|--|--|
| COA: C  | Fiscal Year: 23                       | Index: BE | BPURC     | Fund: 10000 Organizat      | ion: BBPURC Account:         | Program: | N Activity: | Location: Period:  | Commit Type: B  |  |  |  |
| DETAIL  | DETAIL TRANSACTION ACTIVITY           |           |           |                            |                              |          |             |                    |                 |  |  |  |
| Account | Organization                          | Program   | Field     | Amount                     | Increase (+) or Decrease (-) | Туре     | Document *  | Transaction Date * | Activity Date * |  |  |  |
| 70750   | BBPURC                                | N         | ENC       | -75.00                     | -                            | INEI     | B0030484    | 09/10/2022         | 09/12/2022      |  |  |  |
| 70750   | BBPURC                                | Ν         | YTD       | 75.00                      | +                            | INEI     | B0030484    | 09/10/2022         | 09/12/2022      |  |  |  |
| 70750   | BBPURC                                | Ν         | ENC       | -75.00                     | -                            | INEI     | B0029052    | 08/10/2022         | 08/10/2022      |  |  |  |
| 70750   | BBPURC                                | Ν         | YTD       | 75.00                      | +                            | INEI     | B0029052    | 08/10/2022         | 08/10/2022      |  |  |  |
| 70750   | BBPURC                                | Ν         | ENC       | -75.00                     | -                            | INEI     | B0027540    | 07/01/2022         | 07/21/2022      |  |  |  |
| 70750   | BBPURC                                | Ν         | YTD       | 75.00                      | +                            | INEI     | B0027540    | 07/01/2022         | 07/21/2022      |  |  |  |
| 70750   | BBPURC                                | N         | ENC       | 900.00                     | +                            | PORD     | P2300135    | 07/01/2022         | 07/01/2022      |  |  |  |

# Viewing Current Encumbrances in Banner

To see all current encumbrances for a given INDEX, navigate to the **FGIOENC** form in Banner. This form can be reached using Direct Access or through the **Options** menu on **FGIBDST**.

The Chart and Fiscal Year fields will auto-populate.

Enter the **Index** number and **Next Block**. If you navigated to this form from FGIBDST, the **Index** field will autopopulate.

| × Com           | Organizational En           | cumbrance List | FGIOENC  | 0.3.14 (S   | LCC) |          | <b>B</b>          | <b>8</b> | å <b>*</b>  |
|-----------------|-----------------------------|----------------|----------|-------------|------|----------|-------------------|----------|-------------|
| Chart: C Fisca  | IYear: 23 Index: BBPURC Org | anization: BBP | JRC Pure | chasing Off | ice  |          |                   | Start    | Over        |
| Fund: 10000 E   | ducation & General          |                |          |             |      |          |                   |          |             |
| • ORGANIZATIONA | AL ENCUMBRANCE LIST         |                |          |             |      | Settings | 🖶 Insert 📄 Delete | 📲 Сору   | 🗙 Filter    |
| Encumbrance     | Vendor                      | ltem           | Acct     | Prog        | Actv | Locn     | Amount            | Commit T | ype         |
| P2300135        | Thomas, Brandon D.          | 1              | 70750    | N           |      |          | 600.00            | U        |             |
| PR230001        |                             | 0              | 60140    | Ν           |      |          | 31,372.92         | U        |             |
| PR230001        |                             | 0              | 60130    | N           |      |          | 128,938.32        | U        |             |
| PR230001        |                             | 0              | 60120    | Ν           |      |          | 80,011.62         | U        |             |
| T0690120        |                             | 0              | 90145    | N           |      |          | 2,017.80          | U        |             |
| T0702816        |                             | 0              | 90145    | N           |      |          | 1,296.00          | U        |             |
| T0756564        |                             | 0              | 90110    | N           |      |          | 1,067.00          | U        |             |
| 📕 ┥ 1 of 1      | ► N 10 V Per Page           |                |          |             |      |          |                   | Re       | cord 1 of 7 |

A list of all current encumbrances will be listed. The **Amount** field displays the current amount of the Encumbrance (original amount less the liquidated/paid amount).

There are three types of encumbrances, distinguished by the starting letters.

- P Purchase Orders. Additional information can be found in SLCCBuy.
- T Travel. Additional information can be found in Chrome River.
- PR Payroll.

For more detailed information on a specific encumbrance, navigate to the **FGIENCD** form through the **Related** menu on FGIOENC or through direct access.

If you navigate to **FGIENCD** through direct access, you will need to enter the encumbrance number and **Next Block**. If you use the **Related** menu on FGIOENC, the encumbrance number will auto-populate.

| 🅾 Oracle Developer Fo                              | orms Runtime - Web: Open                             | > FGIENCD                                           |                                                  |                                              |                   |                   |
|----------------------------------------------------|------------------------------------------------------|-----------------------------------------------------|--------------------------------------------------|----------------------------------------------|-------------------|-------------------|
| Eile Edit Options Bloc                             | k item Record Query Too                              | s Help                                              |                                                  |                                              | OF                | ACLE              |
| ( 🖬 🔊 🗎 i 🛏 🗲                                      | ) 🖻 🗟 i 🎓 🍞 i 🚱                                      | 🗟 🔀 I 🖺 I 📇                                         | 🛯 🖉   🔄 🛺                                        | X   @   ] #   #                              |                   |                   |
| 🙀 Detail Encumbrance A                             | ctivity FGIENCD 7.0 (FINTES                          | 0.000000000000000                                   |                                                  |                                              | ****************  | 6666 <u>i</u> × 1 |
| Encumbrance:                                       | P0034030                                             |                                                     |                                                  |                                              |                   |                   |
| Description:<br>Date Established:                  | Software House International<br>04-APR-2007 Balance: | 1,95                                                | State<br>0.00 Vene                               | IS: O Type: P<br>IOI 10010529 Software House | e International   |                   |
| Item: 0<br>COA Index<br>U 665001<br>Encumbrance: [ | Sequence: [2]<br>S Fund<br>120000<br>2,100.00        | Fiscal Year: 07<br>Orgn<br>665001<br>Liquidation: ( | Commit Indicator<br>Acct<br>720550 (6<br>-150.00 | : U<br>Prog Actv<br>800 Balance:             | Locn Proj         |                   |
| Transaction Date                                   | Туре                                                 | Document Code                                       | Action                                           | Transaction Amount                           | Remaining Balance |                   |
| 04-APR-2007<br>04-APR-2007                         | PORD                                                 | P0034030<br>10137788                                |                                                  | 2,100.00                                     | 2,100.00          |                   |

The **Encumbrance** field is the original amount of the encumbrance. The **Liquidation** field shows the amount spent, and the **Balance** field shows the remaining funds.

Each transaction effecting the encumbrance is listed at the bottom of the form, including adjustments and invoices/payments. Note there may be multiple lines/items on a single encumbrance. If a single line item is split among multiple Indexes, each Index for each line item will be listed separately. You can scroll through each item by using the arrow keys on the keyboard.

# **Encumbrance Roll**

- What is the Encumbrance Roll?
  - The encumbrance roll is a process that "rolls" an encumbrance from one fiscal year to the next.
- What Encumbrances are affected by the Encumbrance Roll?
  - Encumbrances created in one FY that will not be paid until the next FY. This includes both Purchase Orders and Travel Pre-Approvals.
- What happens to the budget?
  - Both the encumbrance and the budget is rolled.
- When does this occur?
  - Occurs around July 15<sup>th</sup> each year.
- How are rolled encumbrances displayed on FGITRND
  - Each encumbrance rolled will have two entries. The Encumbrance will have a Type of E090 and the Budget will have a Type of BD03. The encumbrance number is not listed on FGITRND. While the encumbrance is open, it can be viewed on FGIOENC.

| ×       | Calego Detail Transaction Activity FGITRND 9.3.22 (SLCC) |           |       |                        |                              |          |             |                    |                 |                  |
|---------|----------------------------------------------------------|-----------|-------|------------------------|------------------------------|----------|-------------|--------------------|-----------------|------------------|
| COA: C  | Fiscal Year: 23                                          | Index: BE | BPURC | Fund: 10000 Organizati | on: BBPURC Account:          | Program: | N Activity: | Location: Period:  | Commit Type:    | Both             |
| DETAIL  | TRANSACTION ACT                                          | IVITY     |       |                        |                              |          |             |                    |                 |                  |
| Account | Organization                                             | Program   | Field | Amount                 | Increase (+) or Decrease (-) | Туре     | Document *  | Transaction Date * | Activity Date * | Description      |
| 90145   | BBPURC                                                   | N         | OBD   | 1,296.00               | +                            | BD03     | ENRL0072    | 07/01/2022         | 07/18/2022      | ENCUMBRANCE ROLL |
| 90145   | BBPURC                                                   | N         | ENC   | 1,296.00               | +                            | E090     | ENRL0072    | 07/01/2022         | 07/18/2022      | ENCUMBRANCE ROLL |
| 90145   | BBPURC                                                   | N         | OBD   | 2,017.80               | +                            | BD03     | ENRL0072    | 07/01/2022         | 07/18/2022      | ENCUMBRANCE ROLL |
| 90145   | BBPURC                                                   | N         | ENC   | 2,017.80               | +                            | E090     | ENRL0072    | 07/01/2022         | 07/18/2022      | ENCUMBRANCE ROLL |
|         |                                                          |           | Total | 803,212.58             | +                            |          |             |                    |                 |                  |
| <       |                                                          |           |       |                        |                              | > <      |             |                    |                 |                  |

# Budget

This section includes excerpts from the <u>Budget Office</u> and <u>Controller's Office</u>. See their website materials for more information.

#### How to see my budget

- FGIBAVL (Budget Availability Status Form)
  - Displays the following information by budget category:
    - Budget amounts (for expense categories only)
    - YTD activity (posted transactions)
    - Commitments (encumbrances)
    - Available balances
  - When to use it: When you need a high-level overview of how much of each expense budget you have available to spend from an index.
  - Form-specific things to remember:
    - Enter 600 in the Account parameter.
    - Positive available balances are good; Negative available balances are BAD!
    - Exportable to Excel.

|                                | Exporta                          | DIC TO EXCEL                                  |                                          |                                             |                                         |                                           |
|--------------------------------|----------------------------------|-----------------------------------------------|------------------------------------------|---------------------------------------------|-----------------------------------------|-------------------------------------------|
| X Community<br>College         | Budget Availal                   | ability Status FGIBAVL 9.3.13 (SLCC)          |                                          |                                             |                                         |                                           |
| Chart:                         | * C                              |                                               |                                          | Fiscal Yea                                  | r:* 23 ·                                | •                                         |
| Index:                         | 12800                            |                                               |                                          | Commit Type                                 | e: Both                                 | <b>v</b>                                  |
| Fund:                          | 12800                            | A/R S.T.I.L.                                  |                                          | Organization                                | n: BBLOAN .                             | Student Loans Miscellaneous               |
| Account:                       | 60000                            |                                               |                                          | Program                                     | n: N                                    | <ul> <li>Institutional Support</li> </ul> |
| Keys >                         |                                  |                                               |                                          |                                             |                                         |                                           |
| Control Fund:                  |                                  |                                               |                                          | Control Organization                        | n:                                      |                                           |
| Control Account:               |                                  |                                               |                                          | Control Program                             | n:                                      |                                           |
| Pending Documents:             |                                  |                                               |                                          |                                             |                                         |                                           |
| X Cettanuity                   | Budget Availability Status FGIBA | AVL 9.3.13 (SLCC)                             |                                          |                                             | ADD                                     | 📓 RETRIEVE 🛛 🛔 RELATED 🛛 🔅 TOOLS          |
| Chart: C Fiscal Year: 22 In    | lex: 12801 Commit Type: Both     | Fund: 12800 A/R S.T.I.L. Organization: B12801 | Cashier STIL Account: 60000 Budget-Salar | ies Program: N Institutional Support Keys > | Control Fund: 12800 Control Organizatio | n: B12801 Start Over                      |
| Control Account: 60000 Control | ol Program: Pending Documents    | S:                                            |                                          |                                             |                                         |                                           |
| * BUDGET AVAILABILITY STATUS   |                                  |                                               |                                          |                                             | Ø Settin                                | gs 🚦 Insert 📮 Delete 🥻 Copy 🏹 Filter      |
| Account Title                  |                                  | Adjusted Budget                               | YTD Activity                             | Commitments Ava                             | ailable Balance                         | Pending Documents                         |
| 60000 Budget-Sa                | laries                           | 375,000.00                                    | 68,074.11                                | 250,837.05                                  | 56,088.84                               |                                           |
| 62000 Budget-Ho                | urly-Non-Teaching                | 25,000.00                                     | 3,452.70                                 | 0.00                                        | 21,547.30                               |                                           |
| 65000 Budget-Sa                | laried Benefits                  | 235,000.00                                    | 49,928.15                                | 0.00                                        | 185,071.85                              |                                           |
| 66000 Budget-Be                | nefits Other                     | 1,500.00                                      | 264.13                                   | 0.00                                        | 1,235.87                                |                                           |

#### • FGIBDST (Organizational Budget Status Form)

Total

- Displays the following information:
  - Budget category amounts (for revenue & expense categories)
  - YTD activity (posted transactions) by account

1 000 00

871.500.00

- Commitments (encumbrances) by account
- Available balances (by summing the account amounts to their corresponding budget amounts)

0.00

332,184,14

0.00

263,487,67

1.000.00

275 828 19

- When to use it: When you need a high-level overview of how much of each revenue and expense budget you have available to spend from an index.
- Form-specific things to remember:
  - After you sum the account amounts to their corresponding budget amounts, positive available balances are good; Negative available balances are BAD!
  - Exportable to Excel.

90000

In-State Tray Budget

Record 1 of 6

| × Communit<br>Continuit       | S Organi                   | ization Budget Status FGIBDST 9.3           | .6 (SLCC)                                     |                                             |                          |                   |                       |
|-------------------------------|----------------------------|---------------------------------------------|-----------------------------------------------|---------------------------------------------|--------------------------|-------------------|-----------------------|
| Charl                         | ::*C                       | Salt Lake Comm                              | unity College                                 |                                             | Fiscal Year:             | * 23              |                       |
| Index                         | : 12800                    | A/R S.T.I.L.                                |                                               |                                             | Query Specific:          | *                 |                       |
|                               |                            |                                             |                                               |                                             | Account                  |                   |                       |
| Include Revenue               | . 🗸                        |                                             |                                               |                                             | Commit Type:             | Both              | -                     |
| Accounts                      |                            |                                             |                                               |                                             |                          |                   |                       |
| Organization                  | : BBLOAN                   | Student Loans M                             | iscellaneous                                  |                                             | Fund:                    | 12800             | A/R S.T.I.L.          |
| Program                       | : N                        | Institutional Supp                          | ort                                           |                                             | Account:                 |                   |                       |
| Account Type                  | :                          |                                             |                                               |                                             | Activity:                |                   |                       |
| Location                      | :                          |                                             |                                               |                                             |                          |                   |                       |
| X Contract                    | Organization Budget Status | s FGIBDST 9.3.6 (SLCC)                      |                                               |                                             |                          | 🗈 ADD 📓 RETRIEVE  | 🛔 RELATED 🛛 🐥 TOOLS   |
| Chart: C Salt Lake Community  | College Fiscal Year: 22    | Index: 12801 Cashier STIL Query Specific Ac | count: 🔄 Include Revenue Accounts: 🖌 Commit T | ype: Both Organization: B12801 Cashier STIL | Fund: 12800 A/R S.T.I.L. |                   | Start Over            |
| Program: N Institutional Supp | ort Account: Accourt       | nt Type: Activity: Location:                |                                               |                                             |                          |                   |                       |
| ORGANIZATION BUDGET STATU     | IS                         |                                             |                                               |                                             |                          | Settings 🔛 Insert | Delete Copy Y. Filter |
| Account                       | Туре                       | Title                                       | Adjusted Budget                               | YTD Activity                                | Commitments              | Available Balance |                       |
| 60000                         | L                          | Budget-Salaries                             | 375,000.00                                    | 0.00                                        |                          | 0.00              | 375,000.00            |
| 60140                         | L                          | Non-Exempt Staff                            | 0.00                                          | 68,074.11                                   |                          | 250,837.05        | -318,911.16           |
| 62000                         | L                          | Budget-Hourly-Non-Teaching                  | 25,000.00                                     | 0.00                                        |                          | 0.00              | 25,000.00             |
| 62110                         | L                          | Hourly-Non-Salaried                         | 0.00                                          | 3,452.70                                    |                          | 0.00              | -3,452.70             |
| 65000                         | 1                          | Rudget Salaried Repolite                    | 235,000,00                                    | 0.00                                        |                          | 0.00              | 235,000,00            |

| 65110             | L            | Salaried Benefits Clearing | 0.00        | 49,928.15   | 0.00       | -49,928.1     |
|-------------------|--------------|----------------------------|-------------|-------------|------------|---------------|
| 66000             | L            | Budget-Benefits Other      | 1,500.00    | 0.00        | 0.00       | 1,500.0       |
| 66110             | L            | Benefits Hourly            | 0.00        | 264.13      | 0.00       | -264.1        |
| 70000             | E            | Current Expense Budget     | 234,000.00  | 0.00        | 0.00       | 234,000.0     |
| 70020             | E            | Software and Maintenance   | 0.00        | 206,040.00  | 0.00       | -206,040.0    |
| 72195             | E            | Serv Ctr-Parking Services  | 0.00        | 300.00      | 0.00       | -300.0        |
| 72520             | E            | Services-Corporation       | 0.00        | 4,125.05    | 12,650.62  | -16,775.6     |
| 90000             | E            | In-State Trav Budget       | 1,000.00    | 0.00        | 0.00       | 1,000.0       |
|                   |              | Net Total                  | -871,500.00 | -332,184.14 | 263,487.67 |               |
| { ◀ 1 of 1 ► >  2 | 0 🗸 Per Page |                            |             |             |            | Record 1 of 1 |
|                   |              |                            |             |             |            |               |

#### **FGITRND (Detail Transaction Activity)**

- Displays transaction details such as: amount, transaction date, description, etc. 0
- When to use it: When you need more details to research the amounts from FGIBDST in each account. 0
- Form-specific things to remember:
  - Access FGITRND by F3 from BDST or BAVL
  - Transactions that cause revenue or expenses to grow display as increases (+) to their corresponding accounts. However, an increase in expenses reduces your budgeted expenses.
  - Field column
    - YTD = Posted transactions
    - OBD = Budget carryforwards •
    - ENC = Encumbrances (Unposted transactions)
  - Exportable to Excel.

|          |                                                                                                    |            | · ·        |                               |                              |      |            |                    |                 |                     |             |            |
|----------|----------------------------------------------------------------------------------------------------|------------|------------|-------------------------------|------------------------------|------|------------|--------------------|-----------------|---------------------|-------------|------------|
| ×        | Community College                                                                                                    | Detail Tra | nsaction A | ctivity FGITRND 9.3.22 (SLCC) |                              |      |            |                    |                 |                     |             |            |
| COA: C   | A: C Fiscal Year: 23 Index: 12800 Fund: 12800 Organization: BBLOAN Account: 72195 Program: N Activity: Location: Period: Commil Type: Both |            |            |                               |                              |      |            |                    |                 |                     |             |            |
| * DETAIL | DETAIL TRANSACTION ACTIVITY O Sellings                                                                                                    |            |            |                               |                              |      |            |                    |                 |                     |             | 🖬 Insert 🔳 |
| Account  | Organization                                                                                                    | Program    | Field      | Amount                        | Increase (+) or Decrease (-) | Туре | Document * | Transaction Date * | Activity Date * | Description         | Commit Type | Fund *     |
| 72195    | BBLOAN                                                                                                    | N          | YTD        | 60.00                         | +                            | IDB  | F0070955   | 09/30/2022         | 10/10/2022      | Amila Kovacic       | U           | 12800      |
| 72195    | BBLOAN                                                                                                    | N          | YTD        | 60.00                         | +                            | IDB  | F0070955   | 09/30/2022         | 10/10/2022      | Fabio Latorre       | U           | 12800      |
| 72195    | BBLOAN                                                                                                    | N          | YTD        | 60.00                         | +                            | IDB  | F0070955   | 09/30/2022         | 10/10/2022      | Daniela Maldonado   | U           | 12800      |
| 72195    | BBLOAN                                                                                                    | N          | YTD        | 60.00                         | +                            | IDB  | F0070955   | 09/30/2022         | 10/10/2022      | Mohammad Behrouz    | U           | 12800      |
| 72195    | BBLOAN                                                                                                    | N          | YTD        | 60.00                         | +                            | IDB  | F0070955   | 09/30/2022         | 10/10/2022      | Nadia Carnes        | U           | 12800      |
| 72195    | BBLOAN                                                                                                    | N          | YTD        | 2.00                          | +                            | IDB  | J0044275   | 09/13/2022         | 09/13/2022      | BURSAR21            | U           | 12800      |
| 72195    | BBLOAN                                                                                                    | N          | YTD        | 8.00                          | +                            | IDB  | J0044275   | 09/13/2022         | 09/13/2022      | BURSAR22            | U           | 12800      |
| 72195    | BBLOAN                                                                                                    | N          | YTD        | 2.00                          | +                            | IDB  | J0044104   | 07/08/2022         | 07/08/2022      | Klosk Code BURSAR21 | U           | 12800      |
|          |                                                                                                    |            | Total      | 312.00                        | +                            |      |            |                    |                 |                     |             |            |

# Moving budget vs. moving expenses vs. moving an encumbrance

- If you need to transfer funds from one index to another to cover a future expense, you need to complete a temporary budget transfer by completing the eTrieve form. These are processed by the Budget Office.
- If you need to permanently transfer funds from one index to another, you need to complete a permanent • budget transfer form in eTrieve. These are processed by the Budget Office
- If you want to move/transfer an expense that has already occurred and shows as a YTD line item on FGITRND, • you do NOT need to move budget/money. Instead, you will move the expense from one Index to another. You will need to send an email to the Controller's Office, askacontroller@slcc.edu. Include in the email the transaction details for the expense that needs to be moved and the Index to which it should be moved. We recommend either extracting the data from FGITRND into Excel and copying the transaction line from the spreadsheet into the email or taking a screenshot and attaching it to the email. Enter "Request to Move an

SLCCBuy Manual – December 2023

Expense" in the subject line.

• If you need to move an encumbrance, a PO or Travel Pre-approval, that has not been paid, send an email to <a href="mailto:purchoff@slcc.edu">purchoff@slcc.edu</a> with the encumbrance information and the Index to which it needs to be moved.

### How do I change a BCM?

A budget center manager is assigned to an Org code. An Org code may be attached to multiple Indexes. To change the BCM, either temporarily or permanently, send an email to <u>askacontroller@slcc.edu</u> with the information. For temporary changes, include a date range. Enter "Change BCM" in the subject line.

## How do I setup a new Index?

Complete the appropriate Index/Budget Authorization form on the <u>Controller's website</u>. For Grants, complete the Request for Grant Index/Budget Authorization form. For all other Indexes complete the Request for Index/Budget Authorization form. Email the completed form to <u>askacontroller@slcc.edu</u>. Enter "New Index Request" in the subject line.